# EDIT NOMOR KONTAK DI SISTEM

# Cara Edit Nomor Kontak di sistem agar secara otomatis terdaftar

# di Group USM UNPAS

- Demi kenyamanan kita bersama, untuk yang nomor kontak WAnya belum tercantum di sini, silahkan untuk edit kontaknya dengan cara login kembali ke sistem PMB (<u>https://akd.unpas.ac.id/unpas/besan.depan.php</u>) menggunakan no PMB dan Passwordnya
- 2. setelah masuk Klik Isi Formulir PMB:

| PMB Online                                                           | Sinkronisasi Pembayaran Formulir PMB via Bank << 97 data >> |                            |                  |              |  |  |  |  |
|----------------------------------------------------------------------|-------------------------------------------------------------|----------------------------|------------------|--------------|--|--|--|--|
| a Petunjuk Pendaftaran Online<br>a Download Brosur                   | Sinkronisasi Pembayaran Biaya P                             | 'endidikan via Bank << 562 | data >>          |              |  |  |  |  |
| Biaya Kuliah<br>Pendaftaran Online<br>Isi Formulir PMB<br>Kartu Onan | PREMIUSE P IVINS                                            |                            |                  |              |  |  |  |  |
| Cek Status Lulus USM                                                 |                                                             |                            |                  | Anggota      |  |  |  |  |
| s Biodata Calon Mahasiswa                                            |                                                             |                            | Lokasi           | Tidak diisi  |  |  |  |  |
|                                                                      |                                                             |                            | Nama Lengkap     | Tidak diisi  |  |  |  |  |
|                                                                      |                                                             | Belum ada foto             | Tempat Lahir     | Tidak diisi  |  |  |  |  |
|                                                                      |                                                             |                            | Tanggal Lahir    | Tidak diisi  |  |  |  |  |
|                                                                      |                                                             |                            | No. Telp.        | Tidak diisi  |  |  |  |  |
|                                                                      |                                                             |                            | Yahoo ID         | Tidak diisi  |  |  |  |  |
|                                                                      |                                                             | Statistics                 |                  |              |  |  |  |  |
|                                                                      |                                                             | Tanggal bergabung Janu     | ary 01 1970 07:0 | 0:00         |  |  |  |  |
|                                                                      |                                                             | Kunjungan terakhir April   | 21 2020 18:52:3  | 020 18:52:32 |  |  |  |  |
|                                                                      |                                                             |                            |                  |              |  |  |  |  |
|                                                                      |                                                             |                            |                  |              |  |  |  |  |

#### 3. Klik Edit Formulir:

|                             | Formulia DMP                                              |     |                                                            |  |
|-----------------------------|-----------------------------------------------------------|-----|------------------------------------------------------------|--|
| PMB Online                  | Formulir PMD                                              |     |                                                            |  |
| Petunjuk Pendaftaran Online | Anda sudah terdaftar sebagai peserta Ujian Saringan Masuk |     |                                                            |  |
| Download Brosur             | Universitas Pas                                           | sun | dan                                                        |  |
| 🛚 Biaya Kuliah              | PMB 2020/2021 Gelombang I                                 |     |                                                            |  |
| Pendaftaran Online          | Nomor Test                                                | :   |                                                            |  |
| n Kartu Ilijan              | Nama                                                      | :   |                                                            |  |
|                             | Program                                                   | :   |                                                            |  |
| n Biodata Calon Mahasiswa   | Pilihan 1                                                 | :   |                                                            |  |
|                             | Pilihan 2                                                 |     | Linu Cosid                                                 |  |
| Pendaftaran Online          | Lokasi Ujian                                              | :   | Kampus V<br>Jalan Sumatera No 41, Bandung<br>(022) 4221651 |  |
|                             |                                                           | :   | Ruang R-305                                                |  |
|                             | Kartu Ujian                                               | :   | Unduh                                                      |  |
| Pendaftar Hari J            |                                                           |     | Edit Formulir                                              |  |
|                             |                                                           |     |                                                            |  |

| Data Pribadi (Sesuai KTP) |                                                                                                    |
|---------------------------|----------------------------------------------------------------------------------------------------|
| Warga Negara              | <ul> <li>Warga Negara Asing</li> <li>Warga Negara Indonesia</li> <li>Jika WNA, sebutkan:</li> </ul>                                                                                                    |
| Agama                     | : J John                                                                                                    |
| Status Sipil              | : <u>K Monikah</u>                                                                                                    |
| Alamat Tinggal            |                                                                                                    |
| Kota                      |                                                                                                    |
| RT/RW                     |                                                                                                    |
| Kode Pos                  | :                                                                                                    |
| Propinsi                  | :                                                                                                    |
| Negara                    |                                                                                                    |
| Telepon                   | :                                                                                                    |
| Telp. Bergerak            | : .                                                                                                    |
| Email                     | : Independences and an and a second second |
| Simpan Reset Batal        |                                                                                                    |
| Asal Sekolah              |                                                                                                    |
|                           |                                                                                                    |

### 4. Dikolom Data Pribadi Sesuai KTP, cari Telefon dan telefon bergerak, isikan nomor WAnya

# 5. Klik Simpan

| Alamat Orang Tua  | : |  |
|-------------------|---|--|
| Kota              | : |  |
| R                 | : |  |
| K Pos             | : |  |
| P insi            | : |  |
| N ara             | : |  |
| Topon             | : |  |
| T Bergerak        | : |  |
| Email             | : |  |
| Simpan Reset Bata |   |  |

6. Nanti sistem secara otomatis akan Memasukan nomor WA kedalam Group

TERIMAKASIH